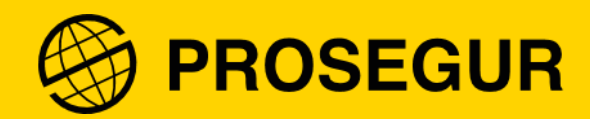

# Guide: two-factor authenticator activation

Information Technology (IT)

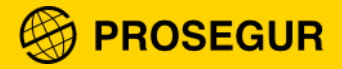

## 1. What is the two-factor authenticator

At Prosegur we continue to increase the security of our systems **to protect your personal and the Company's data**. For this reason, we have added a new digital security measure: the double authentication factor.

This is a system that **complements traditional authentication** (username and password) through the use of a **security code** obtained from an application, SMS or phone call.

This code will be different every time you start a new session on our corporate platforms (such as the Extranet, Intranet app, UP, Service Portal, among others).

## 2. How to activate the two-factor authenticator

**Note**: Before following the procedure, we recommend that you download the **Microsoft Authenticator app** on your cell phone from "AppStore" or "Google Play".

- Android: https://play.google.com/store/apps/details?id=com.azure.authenticator&hl=es&gl=US
- iOS: <u>https://apps.apple.com/es/app/microsoft-authenticator/id983156458</u>

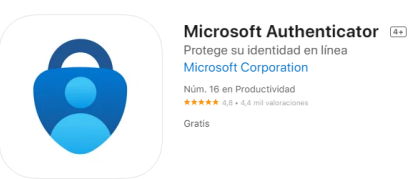

The following steps will only be available to you once we enable the service.

1. When you sign into any of the applications that require a second method of identity verification, you will see this window, where you will need to click **next**:

| PROSEGUR mfa@prosegur.com More information required Your organization needs more information to keep your account secure Use a different account Learn more              |                                                       |                     |
|----------------------------------------------------------------------------------------------------|-------------------------------------------------------|---------------------|
| mfa@prosegur.com<br><b>More information required</b><br>Your organization needs more information to keep<br>your account secure<br>Use a different account<br>Learn more |                                                       |                     |
| More information required<br>Your organization needs more information to keep<br>your account secure<br>Use a different account<br>Learn more                            | mfa@prosegur.com                                      |                     |
| Your organization needs more information to keep<br>your account secure<br>Use a different account<br>Learn more                                                         | More information r                                    | required            |
| Use a different account<br>Learn more                                                                                                    | Your organization needs more i<br>your account secure | information to keep |
| Learn more                                                                                                    | Use a different account                               |                     |
|                                                                                                    | Learn more                                            |                     |
|                                                                                                    |                                                       |                     |

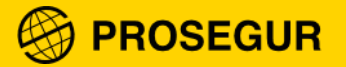

### 2. Select the verification method

As we said before, from IT we recommend you using **the Microsoft Authenticator mobile** app. It is safer and easier to use.

Select "Mobile app" and click on next:

| S PROSEGUR                                                                                                    |      |
|----------------------------------------------------------------------------------------------------|------|
|                                                                                                    |      |
| Additional security verification                                                                                 |      |
| Secure your account by adding phone verification to your password. View video to know how to secure your account |      |
| Step 1: How should we contact you?                                                                               |      |
| Mobile app 🗸                                                                                                    |      |
| How do you want to use the mobile app?                                                                           |      |
| Receive notifications for verification                                                                           |      |
| O Use verification code                                                                                          |      |
| To use these verification methods, you must set up the Microsoft Authenticator app.                              |      |
| Set up Mobile app has been configured.                                                                           |      |
| _                                                                                                    |      |
|                                                                                                    | Next |
|                                                                                                    |      |

#### 3. It will show you a QR code:

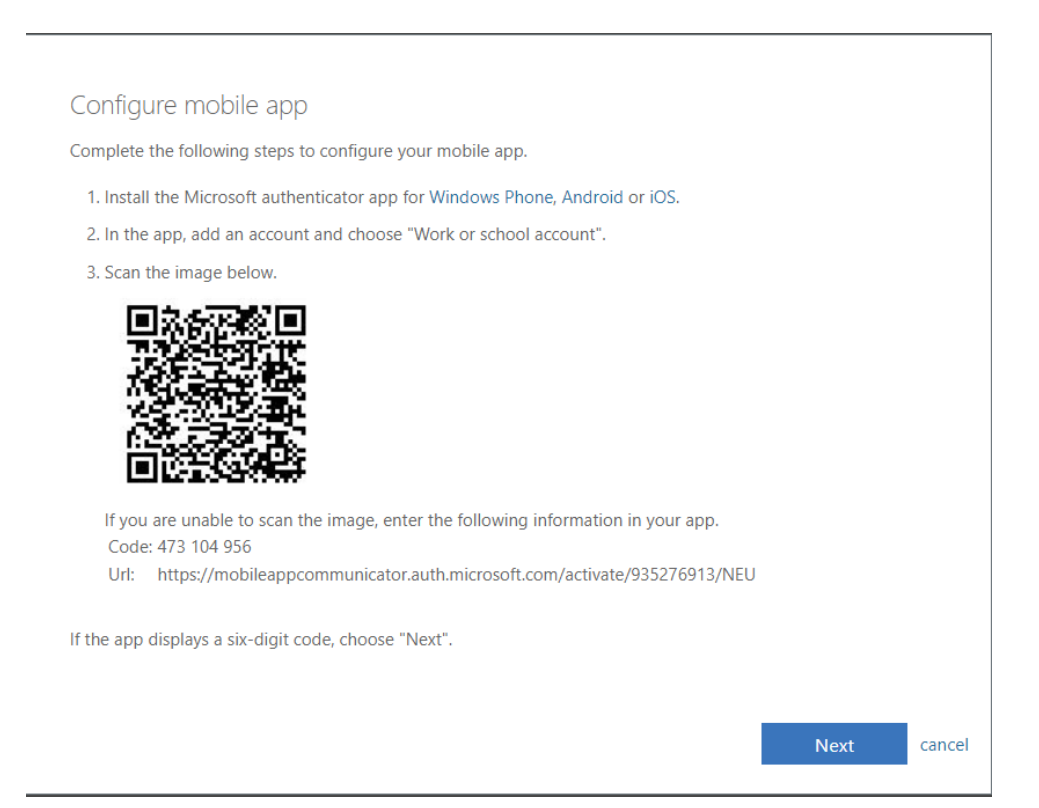

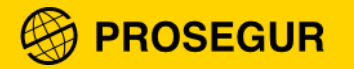

- 4. Now, from your cell phone, open the Microsoft Authenticator app, and accept the Privacy terms.
- 5. Select "Work or School account"

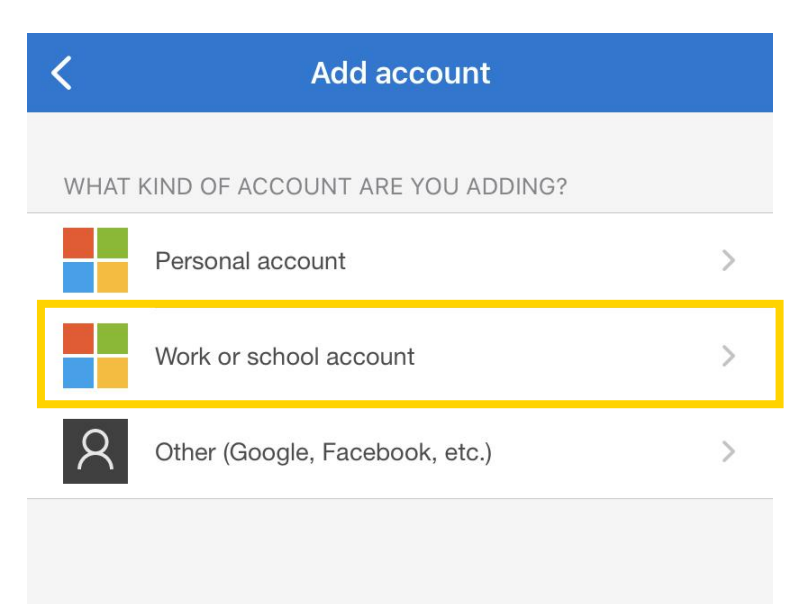

6. Click on "Scan QR code":

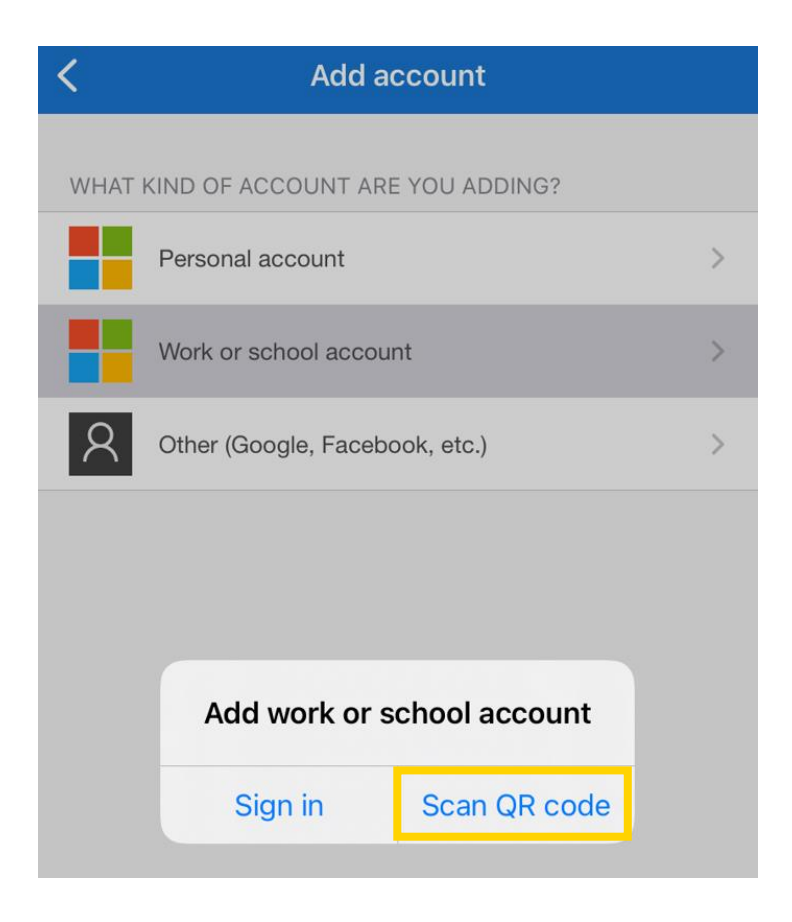

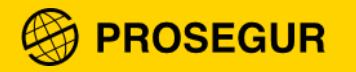

- 7. Scan the **QR code** that you have on the screen (the one that appeared in the step 3)
- 8. Select next:

| PROSEGUR                 |                             |                            |                       |                   |  |
|--------------------------|-----------------------------|----------------------------|-----------------------|-------------------|--|
| Additional secu          | rity verification           |                            |                       |                   |  |
| Secure your account by a | dding phone verification to | your password. View vic    | deo to know how to se | cure your account |  |
| Step 1: How shou         | ld we contact you?          |                            |                       |                   |  |
| Mobile app               | ~                           |                            |                       |                   |  |
| How do you want to       | use the mobile app?         |                            |                       |                   |  |
| Receive notificat        | ons for verification        |                            |                       |                   |  |
| O Use verification       | ode                         |                            |                       |                   |  |
| To use these verificatio | methods, you must set up    | the Microsoft Authentic    | ator app.             |                   |  |
| Set up                   | lobile app has been config  | ured for notifications and | d verification codes. |                   |  |
|                          |                             |                            |                       |                   |  |
|                          |                             |                            |                       |                   |  |

The app will verify your identity. You will get a **notification** on your phone to accept the connection to the app:

| Approv | e sign-in?    |
|--------|---------------|
| Proseg | ur Cia. De    |
| ocgui  | iuau, S.A.    |
| G      | @prosegur.com |

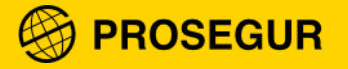

9. You will be asked for a **second verification method** in case you do not have access to the app at some point.

In this case, you will have to provide your cell phone number. It will only be used to receive a verification SMS, the number will be saved inside your user and will not be visible to anyone.

Fill it in and click **next**:

| S PROSEGUR                                                                                                    |      |
|----------------------------------------------------------------------------------------------------|------|
|                                                                                                    |      |
| Additional security verification                                                                                 |      |
| Secure your account by adding phone verification to your password. View video to know how to secure your account |      |
| Step 3: In case you lose access to the mobile app                                                                |      |
| United States (+1)                                                                                               |      |
|                                                                                                    |      |
|                                                                                                    |      |
|                                                                                                    |      |
| N                                                                                                    | ext. |
| Your phone numbers will only be used for account security. Standard telephone and SMS charges will apply.        |      |

**10.** You have finished the configuration, select **done**:

| S PROSEGUR                                                                                                    |
|----------------------------------------------------------------------------------------------------|
|                                                                                                    |
| Additional security verification                                                                                                    |
| Secure your account by adding phone verification to your password. View video to know how to secure your account                                                                                                    |
| Step 4: Keep using your existing applications                                                                                                    |
| In some apps, like Outlook, Apple Mail, and Microsoft Office, you can't use a phone to secure your account. To use these apps, you'll need to create a new "app password" to use in place of your work or school account password. Learn more |
| Get started with this app password:                                                                                                    |
|                                                                                                    |
|                                                                                                    |
|                                                                                                    |
| Done                                                                                                    |

Once the configuration is finished, you can access the application.

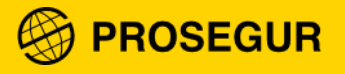

**Note**: Every time you enter one of the apps with identity verification, you will receive a notification on your cell phone, which you will have to accept in order to gain access.

| Approve | e sign-in?    |
|---------|---------------|
| Proseg  | ur Cia. De    |
| Coquri  | A 2 beb       |
| Segui   | uau, S.A.     |
| G       | @prosegur.com |

Accept only the connections that you know that are real and that you are making, this will prevent cybercriminals from impersonating your identity.